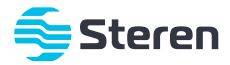

# Sistema Android TV Box

Manual de instrucciones

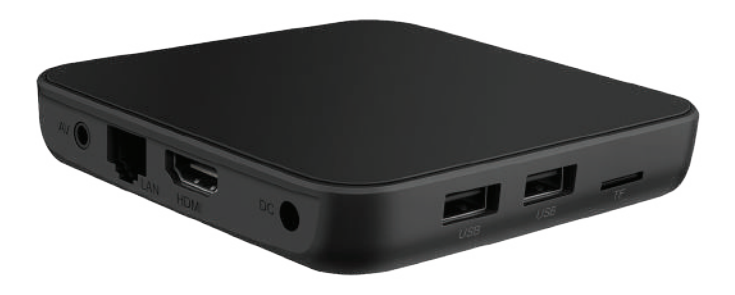

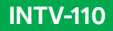

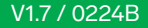

### IMPORTANTE

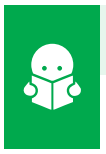

Por favor, lee completamente y con atención este instructivo, antes de realizar cualquier acción con el equipo, para saber cómo utilizarlo adecuadamente.

La información es presentada únicamente como referencia; debido a actualizaciones pueden existir diferencias. Las imágenes mostradas son ilustrativas. El diseño y el funcionamiento del producto pueden variar sin previo aviso. Consulta nuestra página www.steren.com para obtener la versión más reciente de este manual.

### PRECAUCIONES

- · No descargues aplicaciones no compatibles con el dispositivo, ya que esto podría causar mal funcionamiento.
- Este equipo NO debe usarse o almacenarse en lugares con goteras o salpicaduras de agua.
- · Cualquier reparación no autorizada anulará la garantía.
- Evita que el equipo sufra golpes o caídas.
- No intentes abrir o reparar el producto.
- Los niños deben ser supervisados para asegurarse de que no empleen el aparato como juguete.

#### La resolución 4K se configura manualmente, siempre y cuando la pantalla soporte esta resolución.

La operación de este equipo está sujeta a las siguientes dos condiciones: (1) es posible que este equipo o dispositivo no cause interferencia perjudicial y (2) este equipo o dispositivo debe aceptar cualquier interferencia, incluyendo la que pueda causar su operación no deseada.

Para realizar este instructivo se utilizó un dispositivo con sistema operativo Android (versión 11) y la aplicación Sure (versión 4.24.129.20200311). La configuración y las funciones pueden variar según la versión de la aplicación y el sistema operativo utilizados.

# ÍNDICE

| DESCRIPCIÓN ······ 4                                                                                                    | ł              |
|----------------------------------------------------------------------------------------------------|----------------|
| CONEXIÓN DEL TV BOX A LA PANTALLA                                                                                       | 5              |
| OPCIONES DE NAVEGACIÓN 7   a) Con el control remoto 7   b) Con aplicación para celular 9                                | ,<br>,         |
| INICIO DEL SISTEMA POR PRIMERA VEZ 1<br>a) Conexión inalámbrica (Wi-Fi) 1<br>b) Conexión alámbrica (WIRED CONNECTION) 1 | 2<br>3<br>5    |
| AJUSTE DE IDIOMA, HORA Y FECHA ····· 1                                                                                  | 7              |
| CÓMO COPIAR FUNCIONES AL CONTROL REMOTO 2                                                                               | 20             |
| CÓMO INSTALAR UNA APLICACIÓN 2   a) Desde la tienda Aptoide 2   b) Desde la tienda de aplicaciones de Google 2          | 21<br>21<br>23 |
| APLICACIÓN STEREN HOME 2                                                                                                | 26             |
| MODO ESPEJO                                                                                                    | 29             |
| ESPECIFICACIONES                                                                                                    | 50             |

## DESCRIPCIÓN

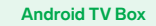

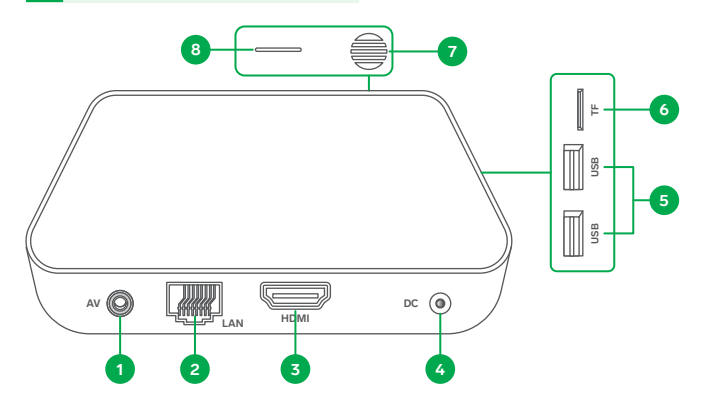

- 1. Salida de audio
- 2. Puerto LAN Ethernet
- 3. Salida HDMI
- 4. Jack de alimentación
- 5. Puertos USB (para teclado, mouse y memorias)
- 6. Ranura para memoria microSD
- 7. Receptor IR
- 8. Indicador de función

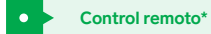

- 1. Encender / Apagar TV Box
- Siguiente / Anterior
- 3. Pantalla principal
- 4. Botones de navegación
- 5. Desplegar opciones
- 6. Teclado alfanumérico
- 7. Modo mouse
- 8. Aceptar o elegir
- 9. Regresar
- 10. Silenciar
- 11. Aumentar / Disminuir el volumen
- 12. Navegador
- 13. Botones programables para control de TV

\*Coloca 2 pilas AAA en el compartimento del control.

Asegúrate de ponerlas con la polaridad de forma correcta.

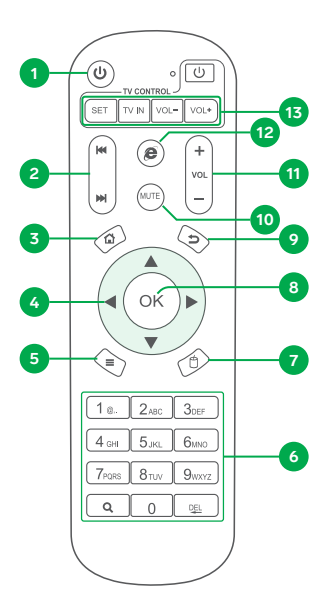

## CONEXIÓN DEL TV BOX A LA PANTALLA

Conecta el TV BOX a tu pantalla por HDMI.

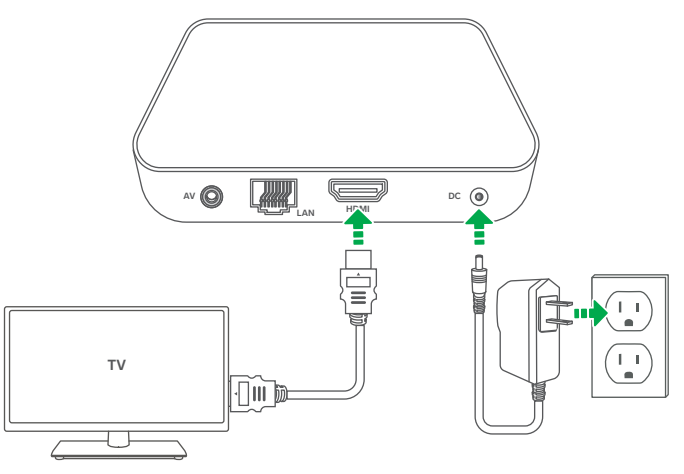

Después de conectarlo a la corriente eléctrica, el TV Box se encenderá automáticamente.

## **OPCIONES DE NAVEGACIÓN**

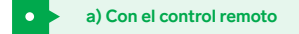

### Botones de dirección

Estos botones te ayudan a seleccionar las opciones que se encuentran habilitadas en la pantalla.

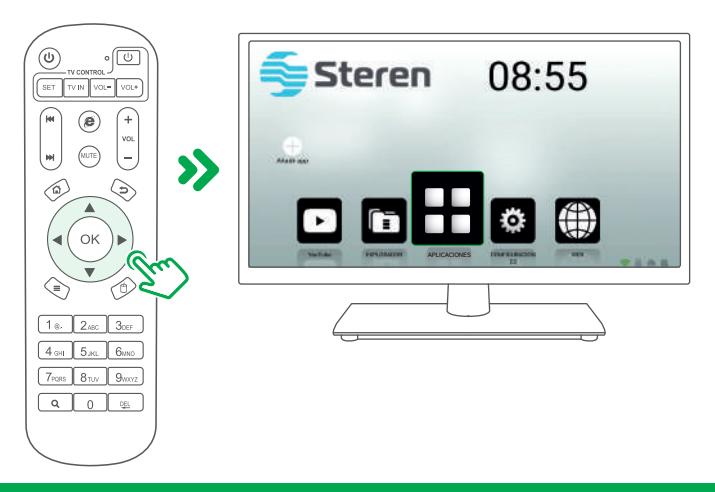

### Cursor

Presiona 🖞 para activar el cursor. Utiliza los botones de dirección para desplazar el cursor en la pantalla.

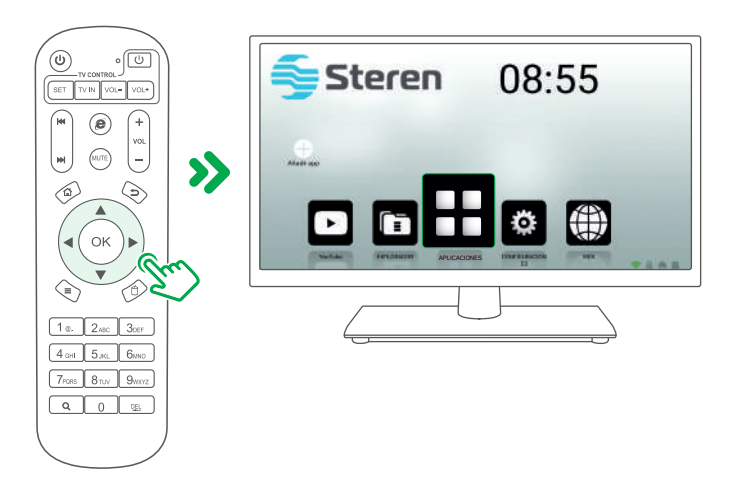

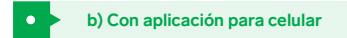

Esta opción requiere de conexión a Internet.

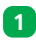

Ingresa a la tienda de aplicaciones de tu celular, para descargar e instalar la app **Sure**.

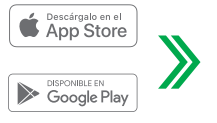

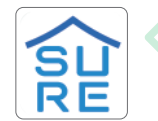

SURE Universal Remote SURE Universal Ltd. Esta aplicación no es propiedad de Steren; la empresa no se hace responsable por su funcionamiento ni actualizaciones.

Es posible que en algunos dispositivos no esté disponible la aplicación.

| 2 | Abre la aplicación. Selecciona Añadir |
|---|---------------------------------------|
|   | dispositivo.                          |

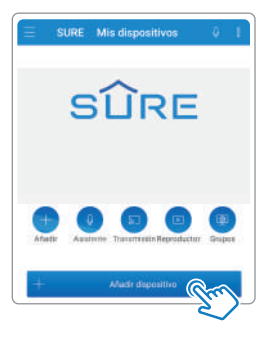

Elige la opción **Decodificador/ Dispositivo de streaing**, y después la opción **Android Box**.

| Ð | Seleccionar tipo                 |         |
|---|----------------------------------|---------|
| ি | Hogar intelligente               |         |
|   | Televisión                       |         |
| Þ | Decodificador / Dispositivo de s | deeling |
| 5 | Compartir medice:                | Sen)    |
|   | Altavica intelligence            |         |
| 0 | Lor                              |         |

3

| - Harrison - Harrison | c                    |
|----------------------------------------------------------------------------------------------------|----------------------|
| Android Box                                                                                                    |                      |
| Keek                                                                                                    | $\boldsymbol{\succ}$ |
| Hole TV                                                                                                    |                      |
| ChurreCare                                                                                                    |                      |
| Apple TV                                                                                                    |                      |
| Arrange Die TV                                                                                                    |                      |

Si en este paso se muestran las opciones a) Dispositivo inteligente (WiFi) y b) Dispositivo tradicional (IR).

Selecciona la opción a) y continúa con el procedimiento.

4 Espera hasta que la aplicación localice el equipo y selecciónalo. Es importante que el celular esté conectado a la misma red que el INTV-110 (Sistema Android TV Box).

| Ð       | Descubrimiento                                                       |   |
|---------|----------------------------------------------------------------------|---|
|         | Buscando dispositivos                                                |   |
|         | 0                                                                    |   |
|         | onse na mar se Kvalinid Ben ) Suite searn ecoertaise<br>la minma red |   |
| Chained | tiete eromitisekte                                                   |   |
|         |                                                                      | 1 |
| Sterer  | - and -                                                              | J |
|         | <u></u>                                                              |   |

5 Comienza a controlar desde tu celular.

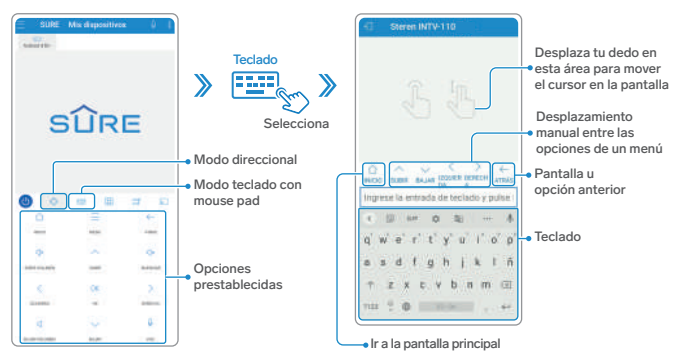

#### Pantalla de modo direccional

#### Pantalla de modo teclado con mouse pad

## INICIO DEL SISTEMA POR PRIMERA VEZ

Al encender el TV Box por primera vez, se iniciará el asistente de configuración.

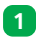

Selecciona el tipo de conexión que harás: inalámbrica (Wi-Fi) o alámbrica (WIRED CONNECTION).

| Connect to |                           | <u>Dente questos</u> |
|------------|---------------------------|----------------------|
|            | WI-FI<br>WIRED CONNECTION |                      |

2 Realiza el procedimiento según la opción elegida:

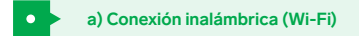

Al encender el TV Box por primera vez, se iniciará el asistente de configuración.

Coloca el INTV-110 en un lugar donde aún reciba señal Wi-Fi de tu módem.

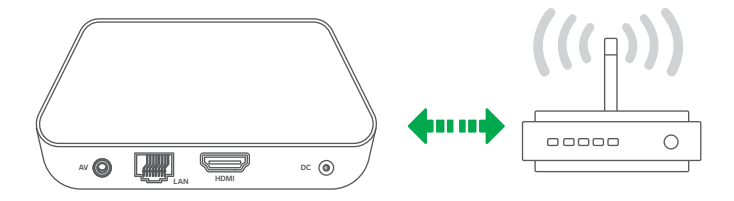

2 Selecciona la red Wi-Fi a la que deseas conectar el INTV-110, y escribe su contraseña.

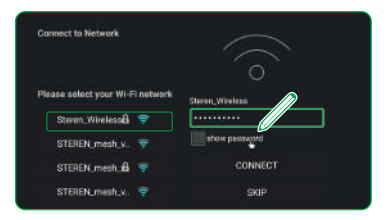

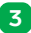

En el teclado virtual, desplázate hasta el ícono > y selecciónalo. Después, selecciona CONNECT.

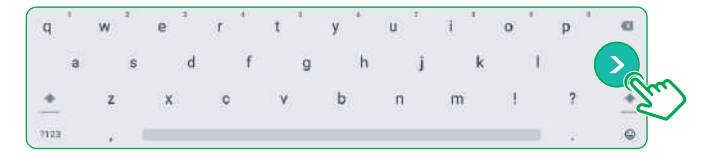

El sistema mostrará la opción de control a través de la app Sure. (Revisa la 4 opción b de la sección "Opciones de navegación" para más detalles). En la pantalla, selecciona SKIP para avanzar a la página principal.

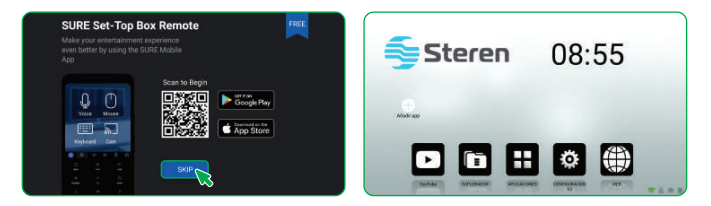

# b) Conexión alámbrica (WIRED CONNECTION)

1

Conecta un cable de red y espera a que el sistema identifique la conexión.

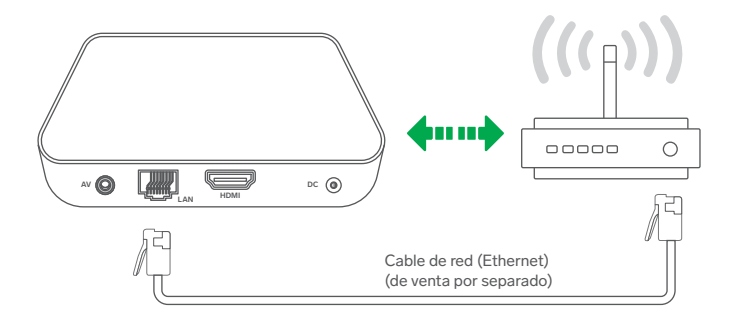

2 El sistema mostrará la opción de control a través de la app Sure. (Revisa la opción b de la sección "Opciones de navegación" para más detalles). En la pantalla, selecciona SKIP para avanzar a la página principal.

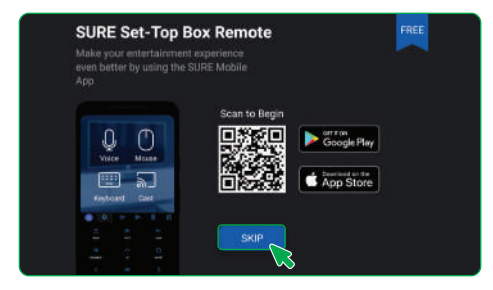

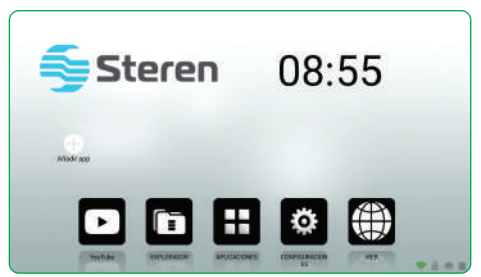

### AJUSTE DE IDIOMA, HORA Y FECHA

Algunas funciones (como navegación en Internet, descarga de apps, entre otras) requieren que la fecha y la hora estén configuradas correctamente. Éstas se actualizan automáticamente con la primera conexión; si esto no sucede, realiza este procedimiento:

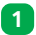

En la pantalla principal, selecciona la opción Settings

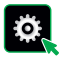

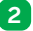

Selecciona Device Preferences, y después elige Date & Time.

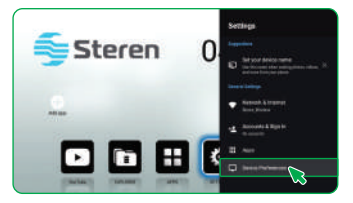

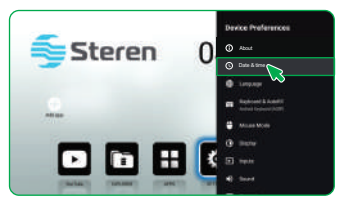

Selecciona la opción Set time zone, y después la zona horaria en donde te encuentras. La hora se actualizará automáticamente.

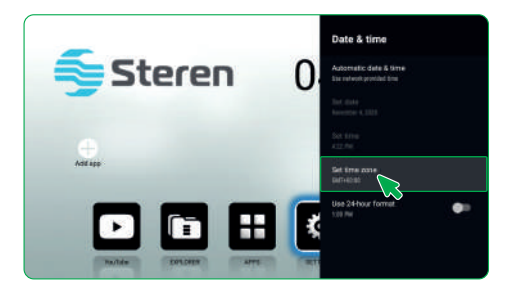

3

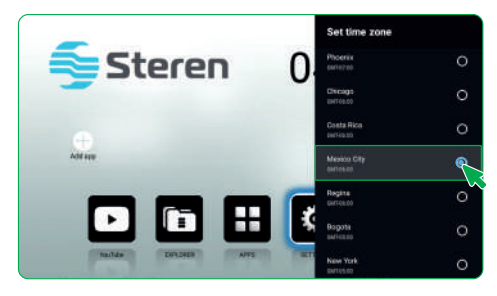

Regresa al menú **Device Preferences** y selecciona la opción **Language**. Por último, escoge el idioma de tu preferencia.

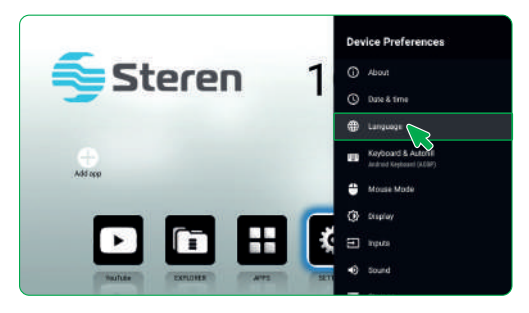

4

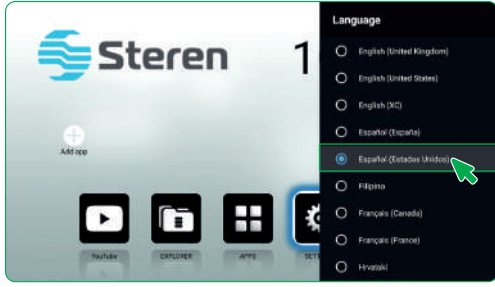

## CÓMO COPIAR FUNCIONES AL CONTROL REMOTO

En los botones **TV CONTROL** del control remoto del INTV-110 se pueden programar 3 funciones de la TV o pantalla, por ejemplo:

- Encendido ( ( し)
- Selección de entrada (TV IN)
- Ajuste de volumen (VOL- y VOL+).

Para configurarlos se requiere tener a la mano el control original de la TV o pantalla.

- 1 En el control del INTV-110, mantén presionado el botón SET durante 4 segundos aproximadamente. *El LED permanecerá encendido.*
- 2 Dentro del recuadro TV CONTROL, elige y presiona el botón que deseas programar. El LED comenzará a destellar.
- 3 Coloca el control de la TV frente al control del INTV-110, haciendo coincidir los infrarrojos entre sí.
- **4** En el control original, presiona el botón que deseas copiar. (Normalmente coincide con el que deseas programar en el del INTV-110).
- 5 Cuando se reciba la frecuencia, el LED destellará 3 veces. Presiona SET para confirmar.

## CÓMO INSTALAR UNA APLICACIÓN

Elige alguno de los 2 siguientes métodos para instalar aplicaciones en el TV Box. En ambos casos se requiere iniciar sesión con una cuenta de Gmail en el sistema del **INTV-110**.

- •
- a) Desde la tienda Aptoide

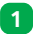

En la pantalla principal, selecciona Aplicaciones y después Aptoide.

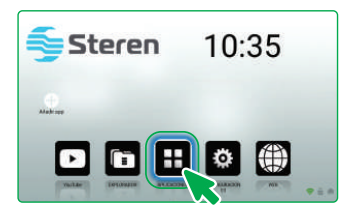

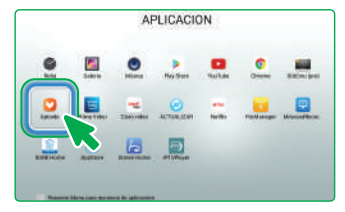

Dentro de la tienda, busca y selecciona la app que quieres e instálala.

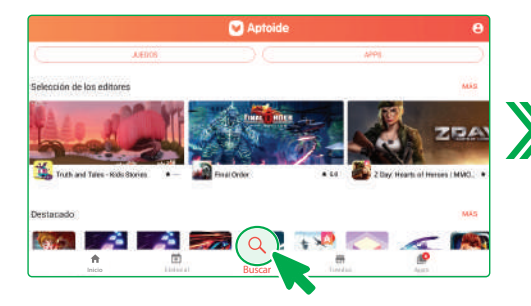

2

La aplicación mostrará las aplicaciones compatibles con el sistema.

Para seleccionar o desplazarte por esta pantalla se recomienda activar el modo mouse o conectar un mouse.

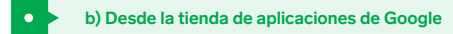

1

En la pantalla principal, selecciona Aplicaciones y después Play Store.

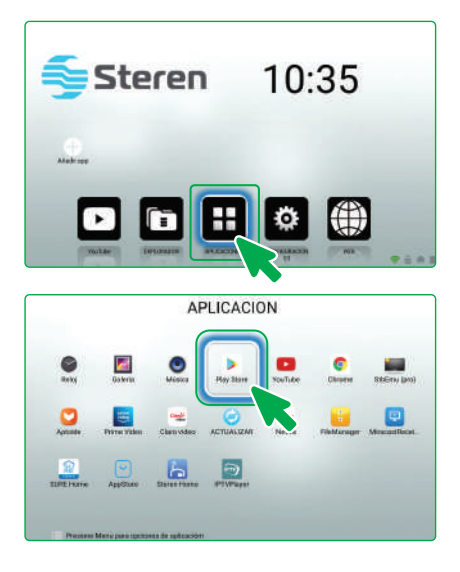

2

En el buscador, escribe el nombre o palabras clave relacionadas con la app que requieres.

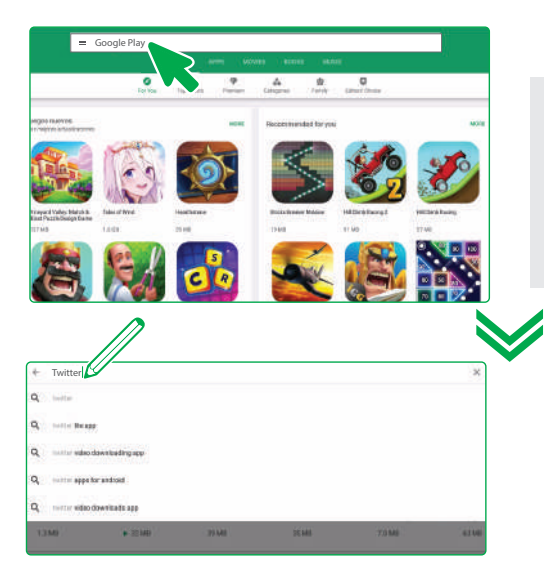

Las imágenes de las apps son ilustrativas, es posible que parezcan con otro diseño.

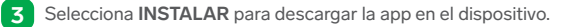

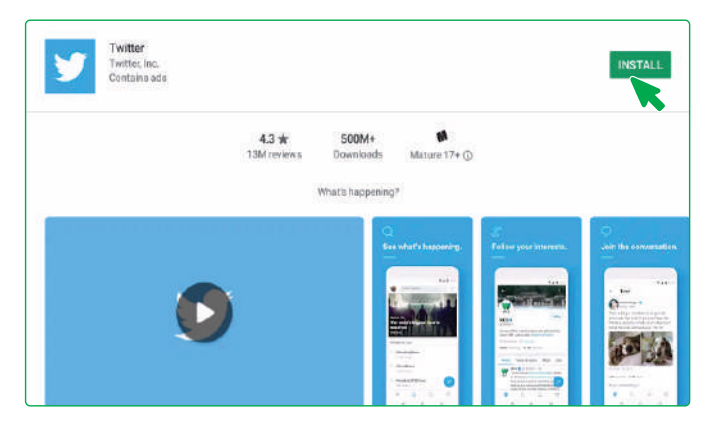

1

Abre la aplicación Steren Home en el INTV-110.

Observarás dos códigos QR: uno es para abrir la tienda de aplicaciones y descargar la app en tu celular y el otro (el de la derecha), para vincular el equipo a una cuenta existente.

| Escanner el código GR pero descargar la aplicación mivil | GR Down per a initial la sensitie Denne Two<br>Data con la Millingo |
|----------------------------------------------------------|---------------------------------------------------------------------|
|                                                          |                                                                     |

2 Abre la aplicación Steren Home en tu celular y selecciona el ícono + (del lado derecho superior). Selecciona Leer código QR y escanea el recuadro de la derecha de la pantalla.

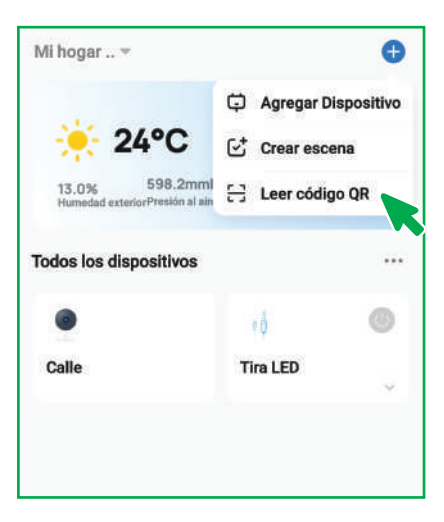

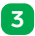

3 Acepta la vinculación del nuevo dispositivo y comienza a ver tus equipos Steren en la pantalla.

|          | Mihogar                                                            |
|----------|--------------------------------------------------------------------|
|          | Withogar                                                           |
|          |                                                                    |
|          |                                                                    |
| Ŷ        |                                                                    |
| Calle    |                                                                    |
| En Ines  |                                                                    |
|          |                                                                    |
| *ů       |                                                                    |
| Tirs LED |                                                                    |
|          |                                                                    |
|          |                                                                    |
|          |                                                                    |
|          |                                                                    |
|          |                                                                    |
|          |                                                                    |
| S        | S<br>C<br>C<br>C<br>C<br>C<br>C<br>C<br>C<br>C<br>C<br>C<br>C<br>C |

## **MODO ESPEJO**

### IMPORTANTE

- La compatibilidad de esta función depende de la marca, modelo y versión de software del dispositivo móvil que transmitirá el contenido.
- Tanto el INTV-110 como la fuente del contenido deben de estar conectados en la misma red.
- Algunas aplicaciones de streaming podrían no ser compatibles con la transmisión en modo espejo.

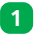

Abre el listado de aplicaciones y elige

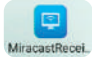

- 2 En las opciones para transmitir pantalla de tu dispositivo móvil, busca y selecciona el equipo INTV-110.
- **3** ¡Listo! Espera a que se establezca la conexión y que el equipo comience a recibir el contenido.

### **ESPECIFICACIONES**

Alimentación: 5 V== 1,5 A Red Wi-Fi: 2,4 / 5 GHz Memoria ROM: 8 GB Memoria RAM: 1 GB Procesador: H313 Quad Core ARM Cortex A53 1,5 GHz Puertos USB: 2 (USB 2.0) Puerto de red Fast Ethernet Puerto HDMI Resolución máxima de salida: Dynamic HDR 4K 4 096 x 2 160 60 Hz Capacidad máxima soportada en memorias USB y microSD: 128 GB Android V10

**Control remoto:** Alimentación: 3 V=== (2 x AAA)

Convertidor de voltaje: Alimentación: 100 – 240 V~ 50 – 60 Hz 300 mA Salida: 5 V== 1,5 A

## PÓLIZA DE GARANTÍA

Producto: Sistema Android TV Box Modelo: INTV-110 Marca: Steren

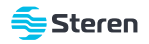

Esta póliza garantiza el producto por el término de un año en todos sus componentes y mano de obra, contra cualquier defecto de fabricación y funcionamiento, a partir de la fecha de entrega.

#### CONDICIONES

- Para hacer efectiva la garantía, debe presentarse esta póliza o factura o comprobante de compra y el producto, en el lugar donde fue adquirido o en Electrónica Steren S.A. de C.V.
- Electrónica Steren S.A de C.V. se compromete a reparar el producto en caso de estar defectuoso, sin ningún cargo al consumidor. Los gastos de transportación serán cubiertos por el proveedor.
- 3. El tiempo de reparación en ningún caso será mayor a 30 días, contados a partir de la recepción del producto en cualquiera de los sitios donde pueda hacerse efectiva la garantía.
- 4. El lugar donde se pueden adquirir partes, componentes, consumibles y accesorios, así como hacer válida esta garantía es en cualquiera de las direcciones mencionadas posteriormente.

#### ESTA PÓLIZA NO SE HARÁ EFECTIVA EN LOS SIGUIENTES CASOS:

- 1. Cuando el producto ha sido utilizado en condiciones distintas a las normales.
- 2. Cuando el producto no ha sido operado de acuerdo con el instructivo de uso.
- 3. Cuando el producto ha sido alterado o reparado por personal no autorizado por Electrónica Steren S.A. de C.V.

El consumidor podrá solicitar que se haga efectiva la garantía ante la propia casa comercial donde adquirió el producto. Si la presente garantía se extraviara, el consumidor puede recurrir a su proveedor para que le expida otra póliza, previa presentación de la nota de compra o factura respectiva.

#### DATOS DEL DISTRIBUIDOR

| Nombre del Distribuidor |   |
|-------------------------|---|
| Domicilio               |   |
| echa de entrega         | _ |

#### ELECTRÓNICA STEREN S.A. DE C.V.

Biólogo Maximino Martínez, núm. 3408, col. San Salvador Xochimanca, Azcapotzalco, Ciudad de México, C.P. 02870, RFC: EST850628K51

#### STEREN PRODUCTO EMPACADO S.A. DE C.V.

Autopista México-Querétaro, km 26.5, sin número, Nave Industrial 3-A, col. Lomas de Boulevares, Tlalnepantla de Baz, Estado de México, C.P. 54020, RFC: SPE941215H43

En caso de que tu producto presente alguna falla, o si tienes alguna duda o pregunta, por favor, llama a nuestro Centro de Atención a Clientes, en donde con gusto te atenderemos en todo lo relacionado con tu producto Steren.

Centro de Atención a Clientes: (55) 15 16 60 00

Atención a clientes (55) 1516 6000

f /steren.mexico ◎ @steren.oficial ■ SterenMedia

comentarios@steren.com.mx

www.steren.com.mx

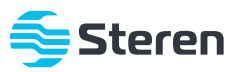